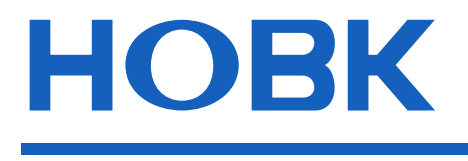

# HBK-A05F

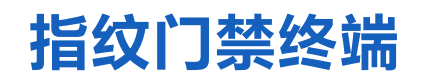

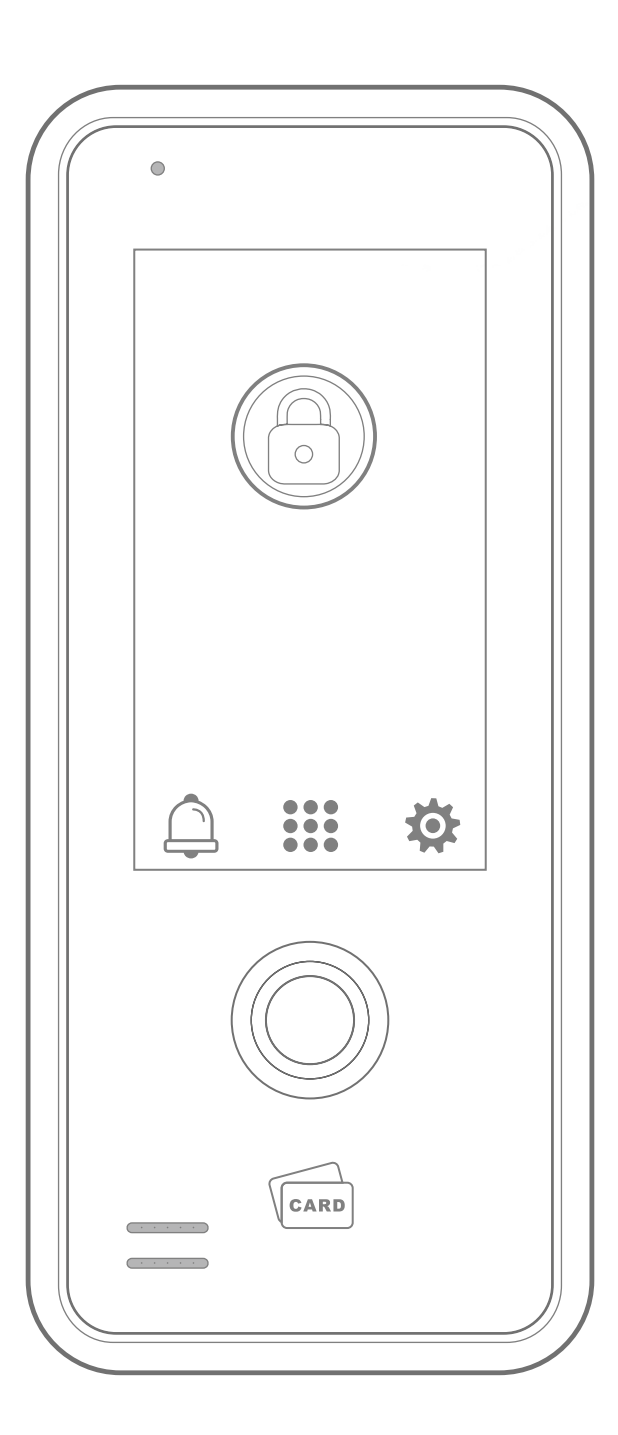

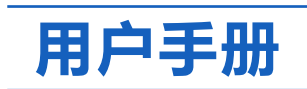

# 目录

| 1.安全注意事项     | 2   |
|--------------|-----|
| 2.产品特点       | 3   |
| 3.技术参数       | 3   |
| 4.外形尺寸       | 4   |
| 5.包装详情       | 4   |
| 6.安装方法       | 5/6 |
| 7.接线图        | 7   |
| 8.主菜单        | 8   |
| 9.用户         | 9   |
| 9.1注册用户      | 9   |
| 9.2 用户列表     | 10  |
| 9.3 删除全部用户   | 11  |
| 10.管理员       | 11  |
| 10.1 管理员     | 11  |
| 10.2 删除全部管理员 | 12  |
| 11.门禁设置      | 12  |
| 11.1 开门方式    | 12  |
| 11.2 开门延时    | 13  |
| 11.3多用户开门    | 13  |
| 11.4 电锁工作模式  | 14  |
| 12.管理设置      | 14  |
| 12.1 WIFI配网  | 14  |
| 12.2 防拆报警    | 15  |
| 12.3语音提示     | 15  |
| 13.系统设置      | 16  |
| 13.1 语言      | 16  |
| 13.2 音量      | 16  |
| 13.3 亮度      | 16  |

一中文一

-

| 13.4 屏幕休眠      | 17   |
|----------------|------|
| 13.5 界面返回时间    | 17   |
| 13.6 恢复出厂设置    | 18   |
| 14.信息查询        | 18   |
| 15.其他功能        | 19   |
| 15.1 重启按钮      | 19   |
| 15.2 防拆报警按钮    | 19   |
| 16.涂鸦APP操作指南20 | )/23 |

### 1. 安全注意事项

#### 为确保用户的安全并防止设备损坏、请在安装前仔细阅读以下预防 措施。

- 🎇 请勿将设备安装在阳光直射、潮湿或有灰尘的区域。
- 请勿在设备附近放置磁铁。磁铁、电视、显示器或扬声器产生的磁
  场可能会损坏设备。
- I 不要将设备放在加热设备旁边。
- 📂 防止任何液体渗入进设备,如水、牛奶或化学品等。
- 🌃 不要让小孩在没有监督的情况下触摸设备。
- 💋 请勿让设备掉落。
- 🔀 请勿拆卸、修理或更改设备。
- 应 除指定用途外,请勿将设备用于其他用途。
- ☑ 如要清洁设备,请用柔软的毛巾或布擦拭以清除灰尘;不要用水 清洗。

### 2. 产品特点

- •配备4.3"触摸屏。
- •智能RFID卡感应模块,迅速准确读卡开锁。
- •低功耗,待机电流小于100mA。
- •支持指纹/卡/密码,卡加密码,仅密码,仅指纹,手机APP五种开 门方式。

-中文一

- •独立密码,输出短路保护,防拆报警。
- •自带门铃键,可外接有线门铃。
- 广泛应用于建筑楼宇、医院、城市轨道交通、数据中心、企业园区
   等多个市场领域。

### 3. 技术参数

| 显示屏: 4.3"触摸屏            | 分辨率: 800 X 480 |
|-------------------------|----------------|
| 工作电压: 12VDC             | 支持卡片: ID卡      |
| 环境温度:-30℃~60℃           | 支持卡型: 125KHz   |
| 环境湿度: 10%-90%           | 待机电流: 100mA    |
| WiFi标准: 2412-2462MHz    | 外壳材质: ABS塑料    |
| 面板材质:钢化玻璃               | 指纹读取器: 电容式     |
| 开门时间: 0-99秒(可调)         | 产品重量: 430g     |
| 传感器: 192x192(像素),508DPI |                |
| 产品尺寸: 197x86.4x45.3mm   |                |
| 读卡距离: ≤6cm (与卡片和工作环境有   | 关)             |
| 用户容量: 2000张卡,500个密码,300 | 枚指纹            |
| 开门方式:指纹/卡/密码,卡+密码,仅密    | 密码,仅指纹,手机APP   |

# 4. 外形尺寸

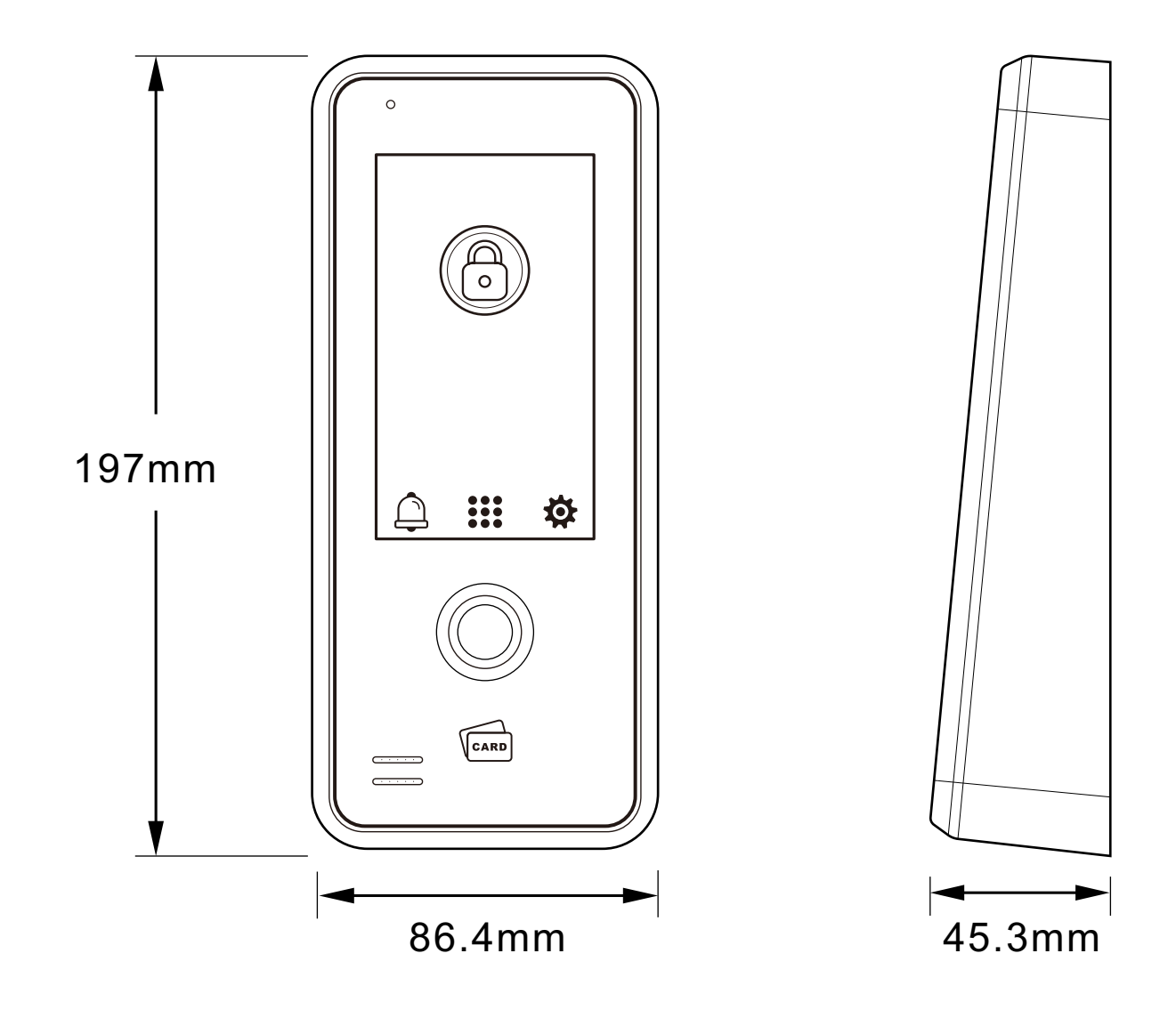

# 5. 包装详情

在打开包装后,请确认设备是否完好无损,并确认以下配件是否齐全。

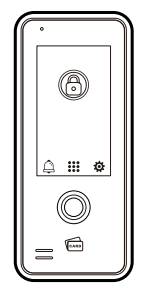

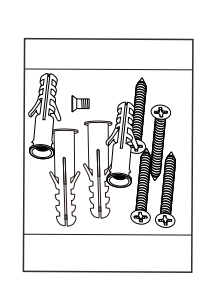

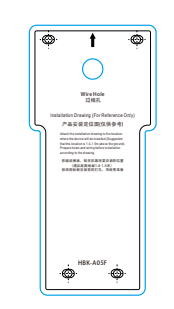

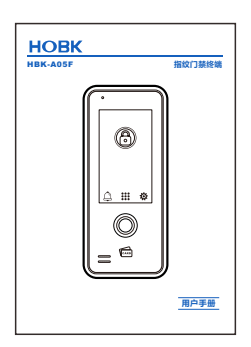

HBK-A05F x1 安装包 x1

安装定位图 x1

用户手册 x1

### 6. 安装方法

•参照安装定位图纸在墙上开好对应的孔(4个自攻螺丝孔和1个出 线孔)。

- •将4颗配套的膨胀管塞入开好的自攻螺丝孔中。
- •拆下产品底壳,再用配套的4颗自攻螺丝将底壳固定在墙上。
- •把引线从底壳的出线孔穿出, 连接需要的线。
- 接完线, 安装前壳到底壳上。

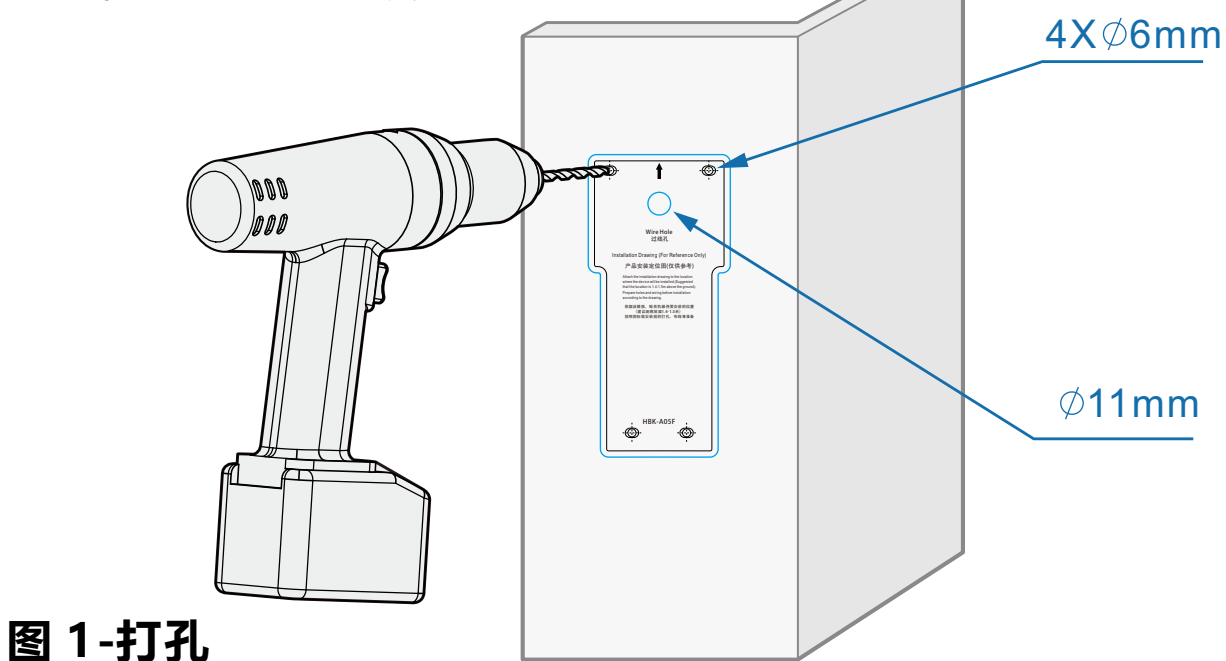

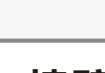

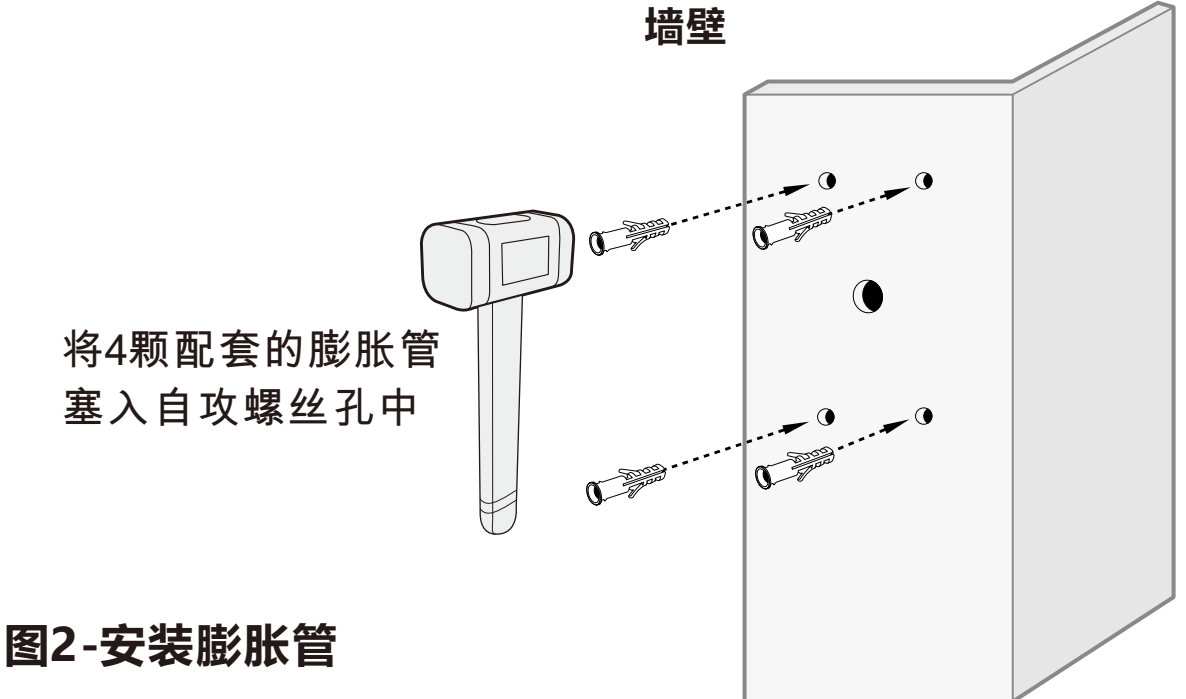

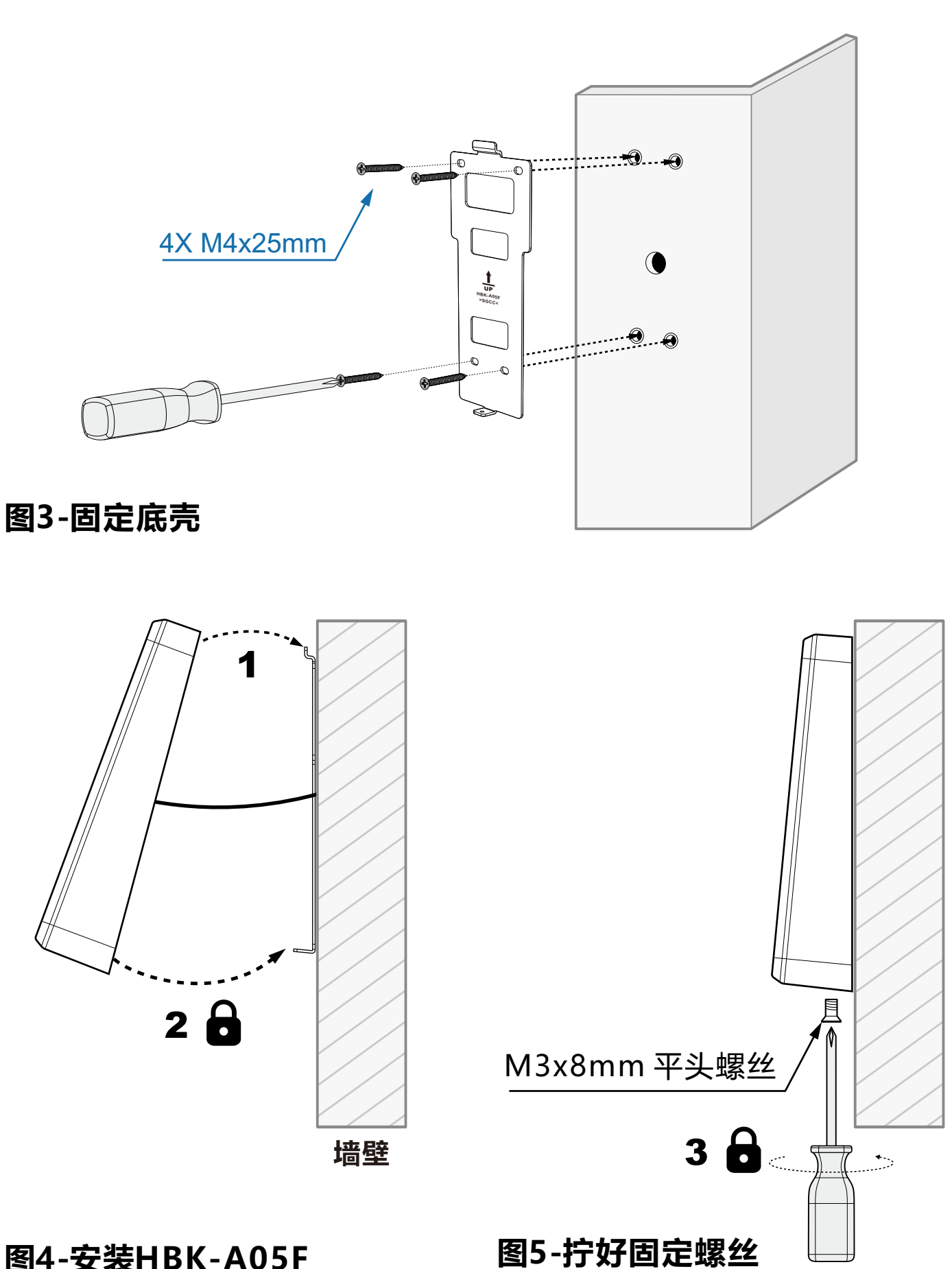

中文一

图4-安装HBK-A05F

### 7. 接线图

#### 1) 普通电源接线图

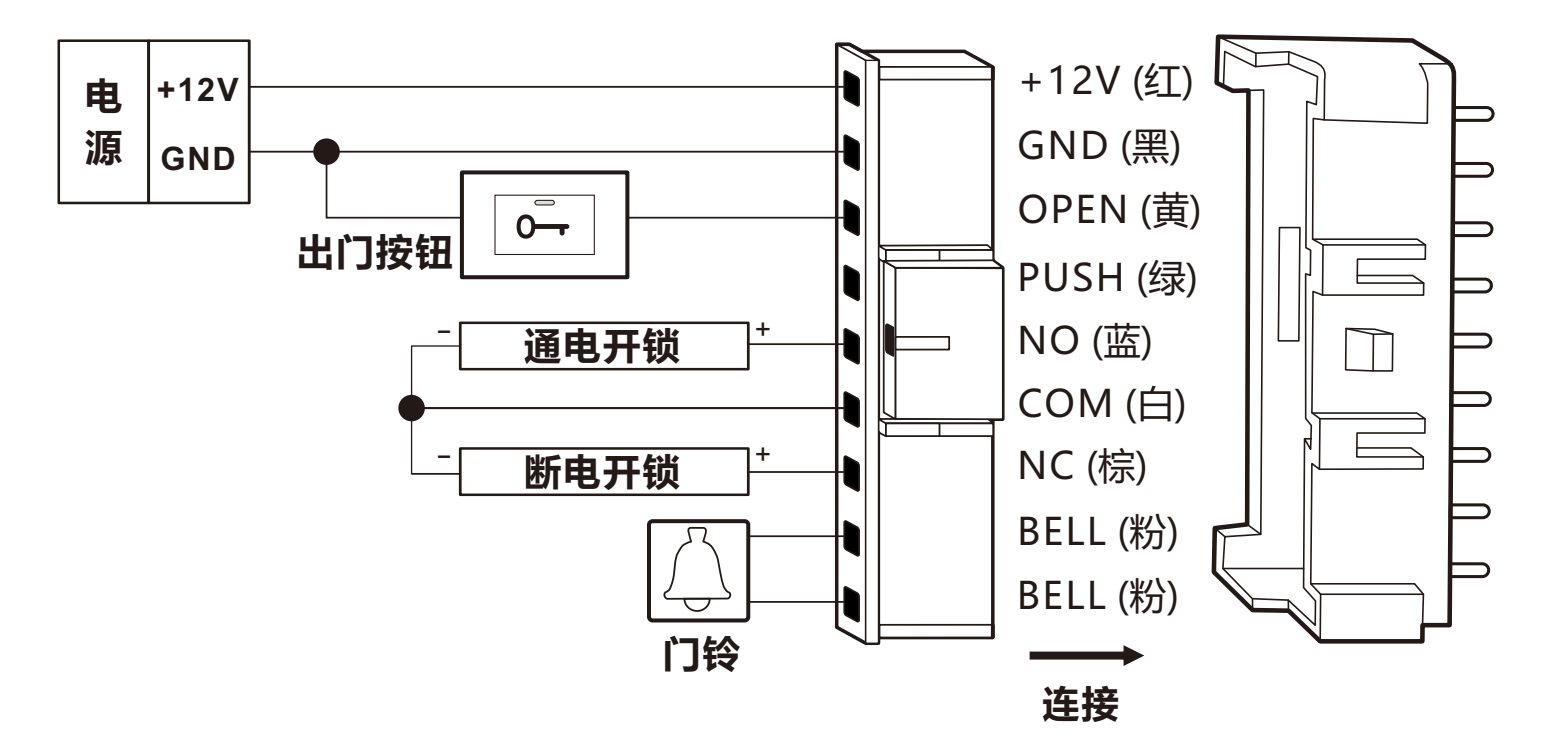

中文-

### 2) 门禁专用电源接线图

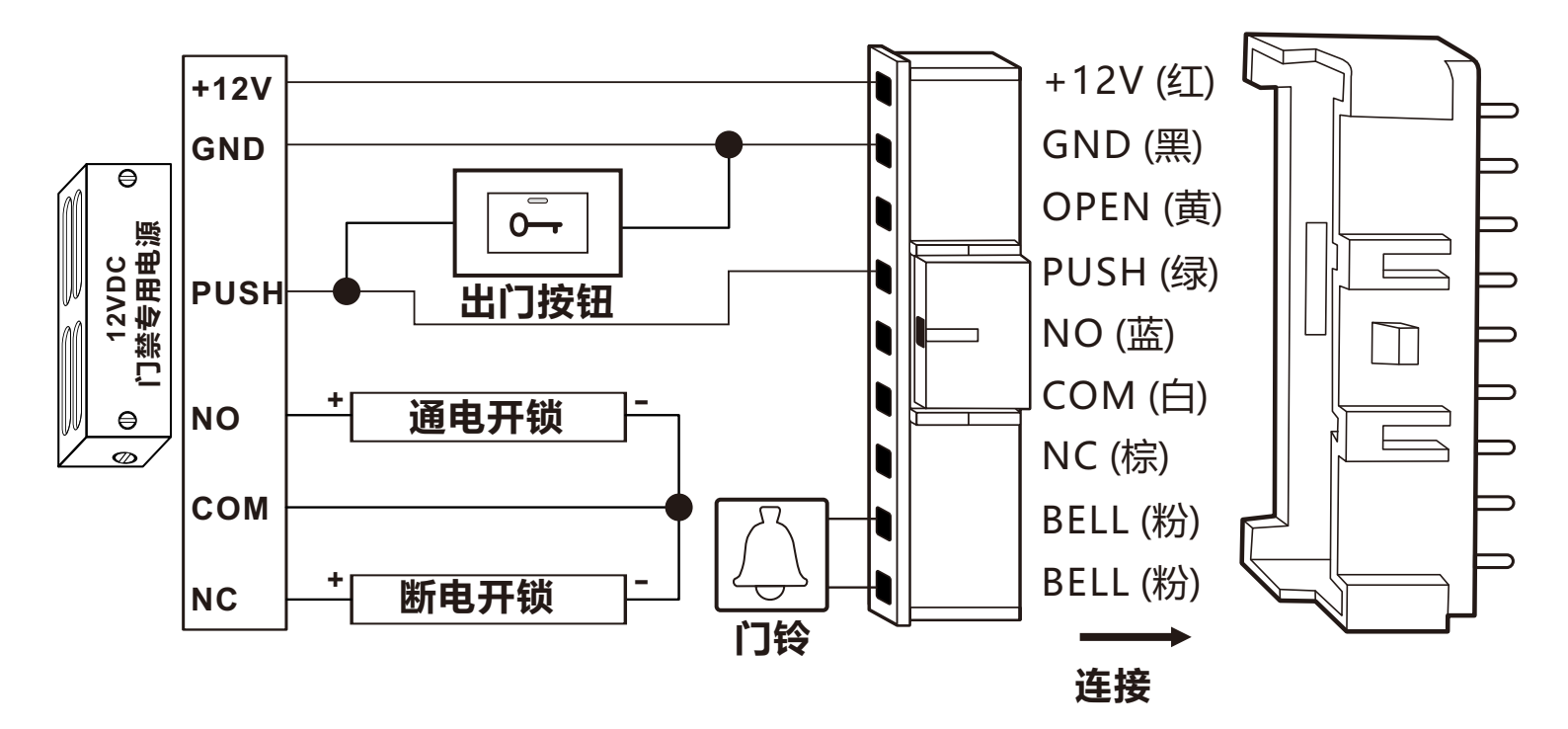

7

### 8. 主菜单

当设备处于待机状态时, 点击右下角的 🌣 , 在输入管理员密码后, 您将 会进入主菜单界面。(如果没有注册管理员, 则不需要管理员登录即可 进入主菜单界面。)

如果管理员已注册,但忘记或丢失了管理员登录信息,则可以按照以 下步骤将设备恢复到没有管理员的状态。

- 1: 断电。
- 2:通电。
- 3: 在HBK-A05F 进入待机界面后5秒内点击 🔡 , 输入 "00", 然后 点击 "OK"。

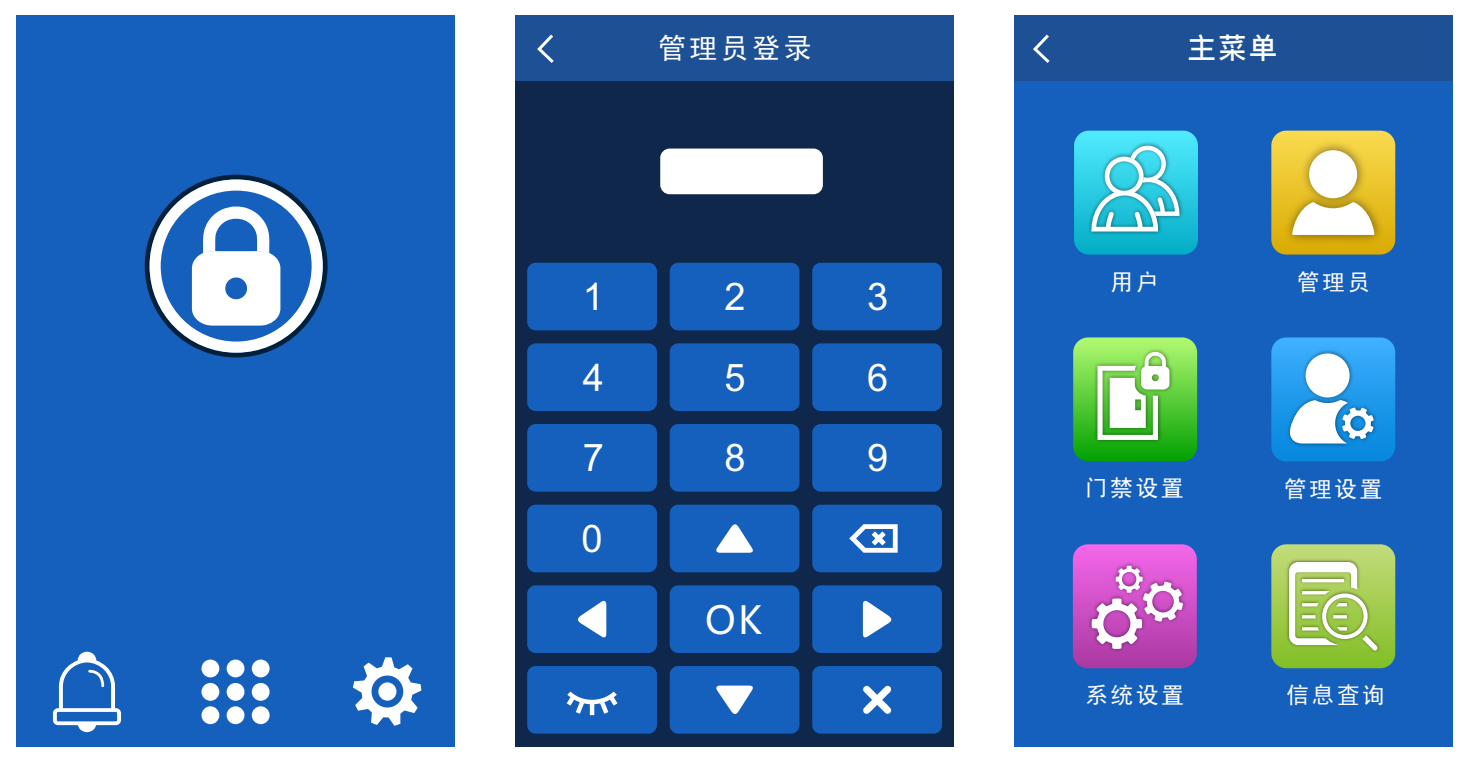

用户: 注册用户, 查看用户, 添加和删除用户, 也可以删除全部用户。 管理员: 注册管理员, 查看管理员, 添加和删除管理员, 也可以删除 全部管理员。

门禁设置: 设置开门方式, 开门延时, 多用户开门和电锁工作模式。

- 管理设置:设置WiFi配网,防拆报警和语音提示。
- 系统设置:设置语言,音量,亮度,屏幕休眠,界面返回时间和恢复 出厂设置。
- 信息查询:查看管理员数量,用户数量和设备版本。

### 9. 用户

进入主菜单界面后,点击"用户"以进入用户界面。 9.1 注册用户

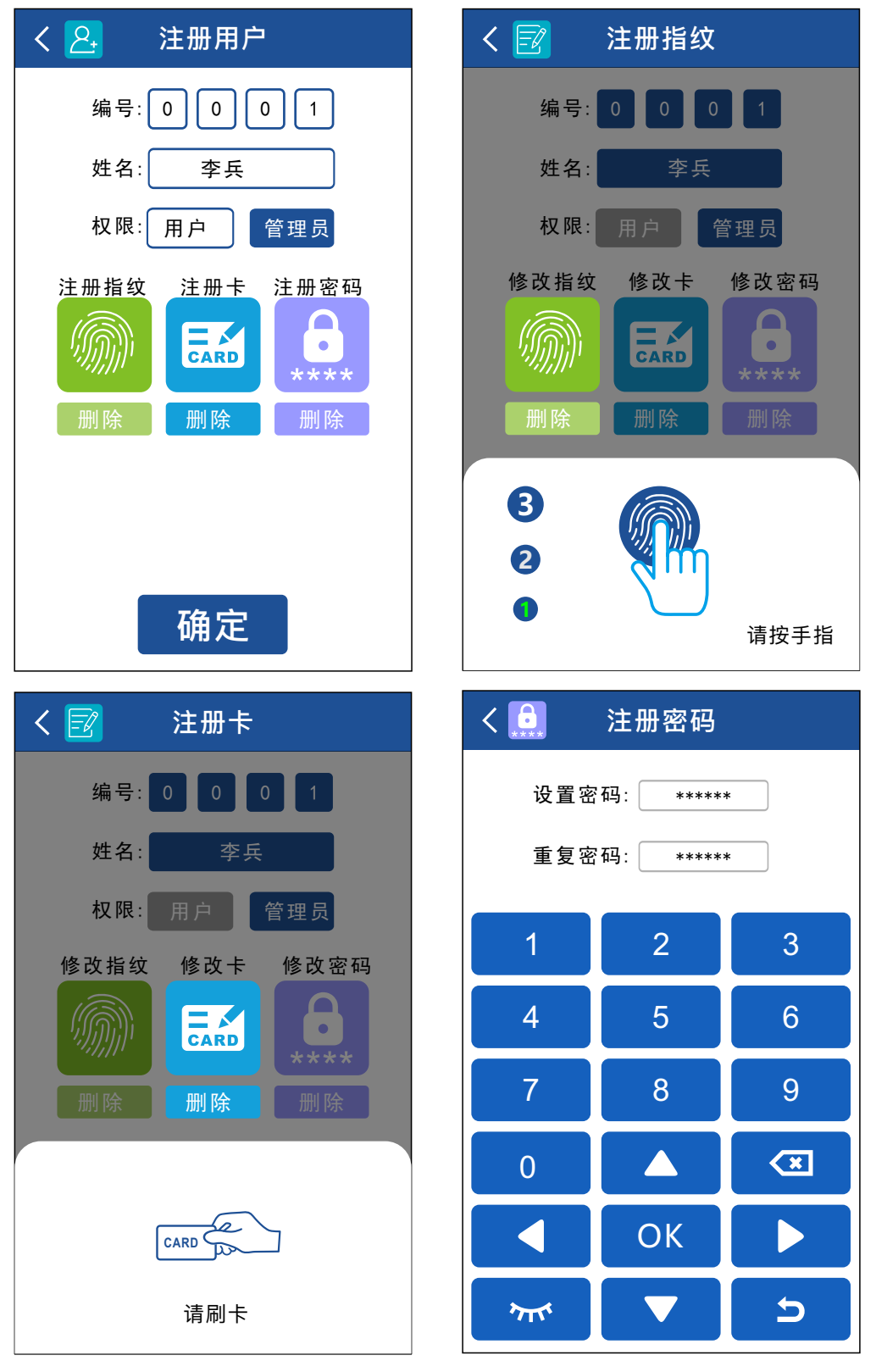

密码可以是4-8位数字

### 9.2 用户列表

你可以点击每个用户以查看该用户的详细信息,也可以在此界面直 接编辑或删除该用户。

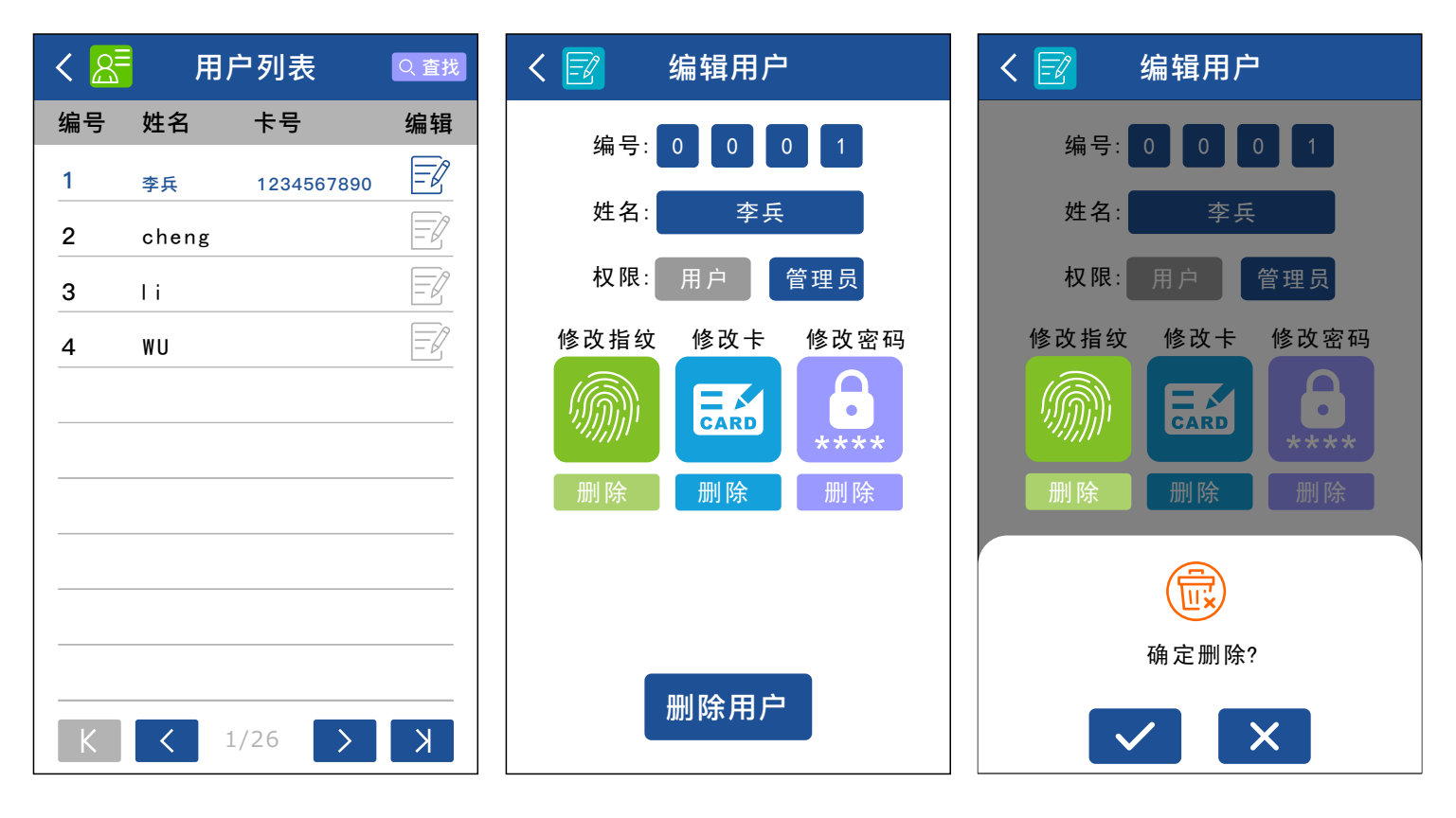

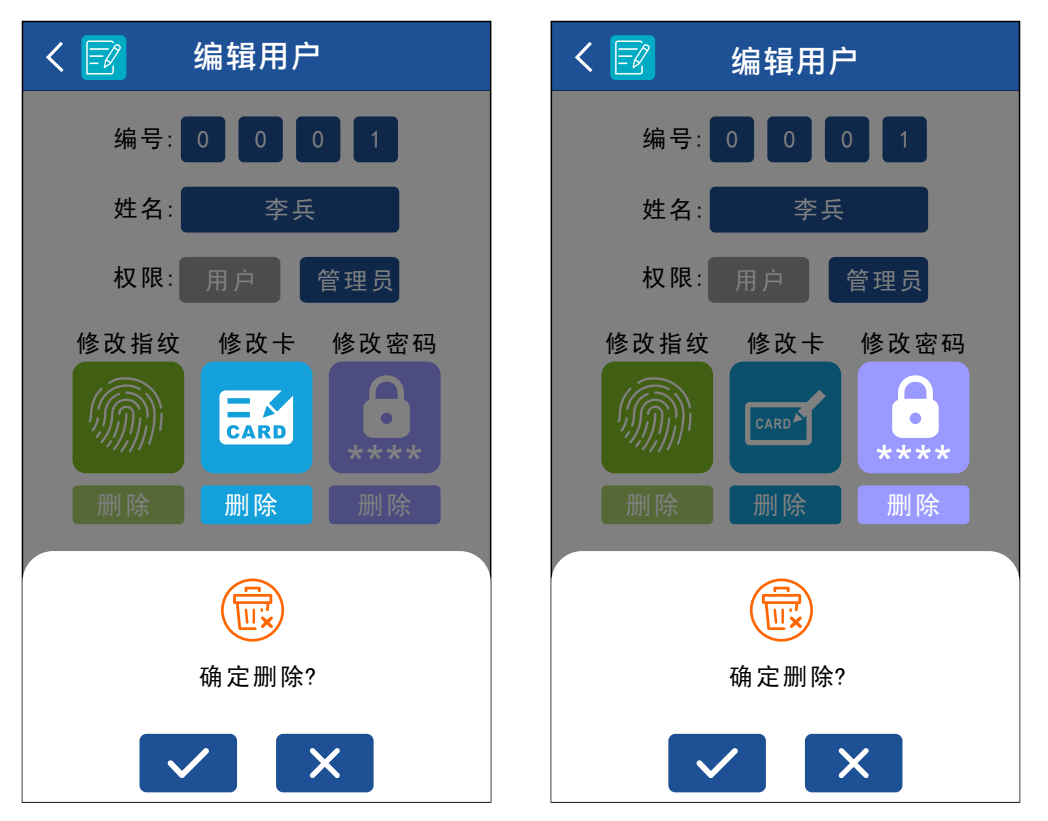

#### 9.3 删除全部用户

注意:此操作会删除所有卡用户,密码用户和指纹用户,请谨慎操作。

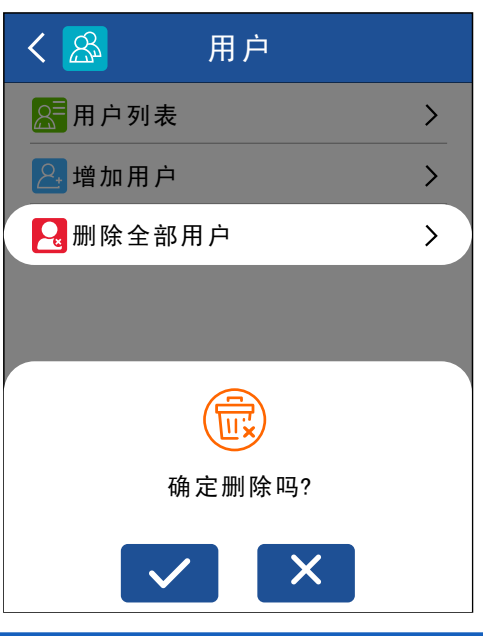

### 10. 管理员

进入主菜单界面后,点击"管理员"以进入管理员界面。

### 10.1 管理员

支持注册5个管理员。

你可以点击每个管理员以查看该管理员的详细信息,也可以在此界 面直接编辑或删除该管理员。

| く 🞴 管理员设置              |   | く 🎴 管理员1   |
|------------------------|---|------------|
| 管理员1                   | > | 编号: 0 0 1  |
| ❷管理员2                  | > |            |
| ▶ 管理员3                 | > |            |
| ▶ 管理员4                 | > |            |
| 2管理员5                  | > |            |
| <mark>只</mark> 删除全部管理员 | > |            |
|                        |   | 删除  删除  删除 |
|                        |   |            |
|                        |   | 删除管理员      |

### 10.2 删除全部管理员

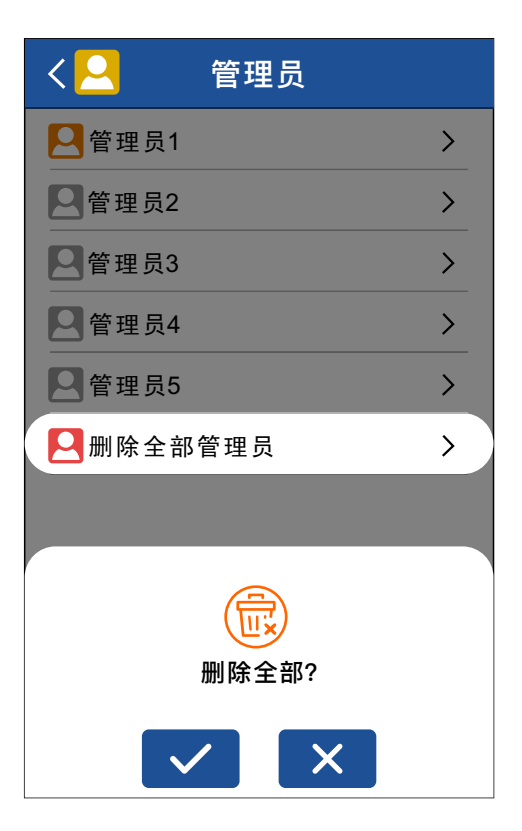

### 11. 门禁设置

进入主菜单界面后, 点击"门禁设置"以进入门禁设置界面。

#### 11.1 开门方式

**指纹/卡/密码:**通过指纹或刷卡 或密码开门。(默认)

**卡加密码:**通过刷卡并输入密码 开门。

**密码开门:**只能通过输入密码 开门。

**指纹开门:**只能通过指纹开门。

| < 📑    | 门禁           | 设置      |          |
|--------|--------------|---------|----------|
| (日本)   | 方式           | 指纹/卡/密码 | >        |
| 💧 开门 3 | 延时           | 3秒      | >        |
| 💋 多用)  | 户开门          | 关       | >        |
| ፼电锁    | 工作模式         | 开关      | >        |
|        |              |         |          |
|        |              |         |          |
| 指纹/卡/  | 密码           |         |          |
| 卡加密码   |              |         | <u> </u> |
| 仅密码    |              |         |          |
| 仅指纹    |              |         |          |
|        | $\checkmark$ | ×       |          |

-中文一

### 11.2 开门延时

该设备支持0-99秒延时。

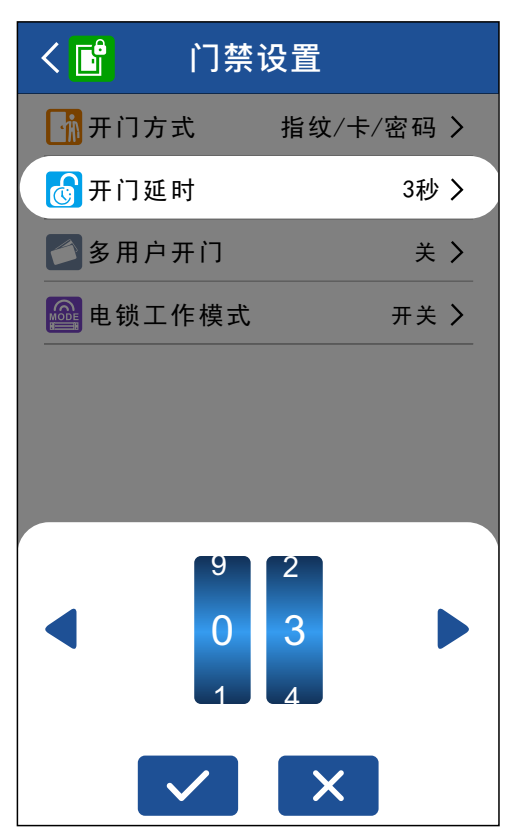

### 11.3 多用户开门

仅适用于"指纹/卡/密码"和"仅指纹"开门方式。

在指纹/卡/密码开门方式下,只有当达 到设置数量的用户刷卡或验证指纹, 门才会打开。同一个用户刷卡并验证 指纹只能算作一个用户。

在仅指纹开门方式下,只有当达到设 置数量的用户验证指纹,门才会打开。

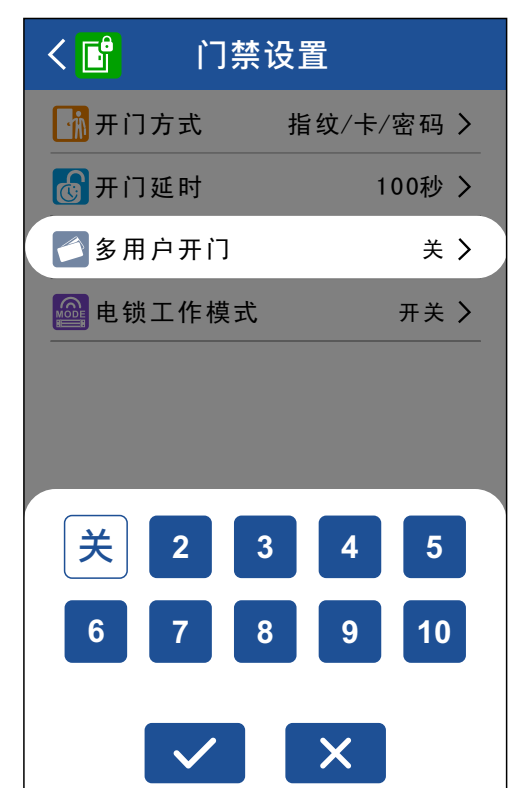

#### 11.4 电锁工作模式

**延时模式:**一次开锁操作后,电锁 打开,延时一段时间后自动关闭, 适用于正常开门。(默认)

**开关模式:**一次开锁操作后, 电锁打开并一直保持,再一次 开锁操作,电锁关闭并一直 保持,反复循环。

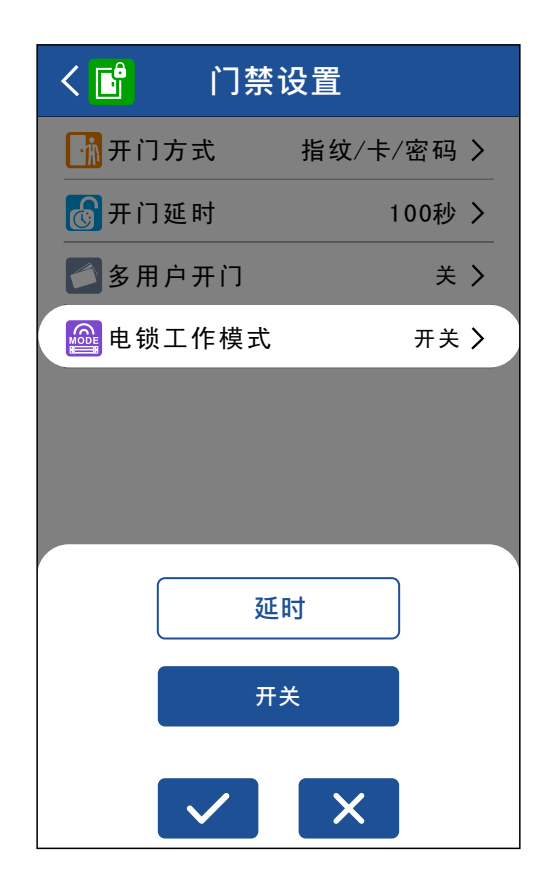

中文一

### 12. 管理设置

进入主菜单界面后, 点击"管理设置"以进入管理设置界面。

#### 12.1 WIFI配网

与2.4GHz涂鸦APP兼容,更多信息 请参阅本手册的 "涂鸦APP操作指南"。

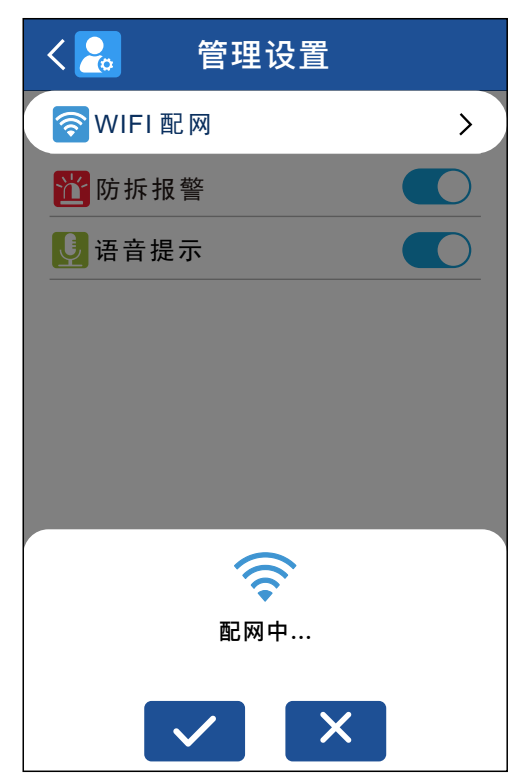

### 12.2 防拆报警

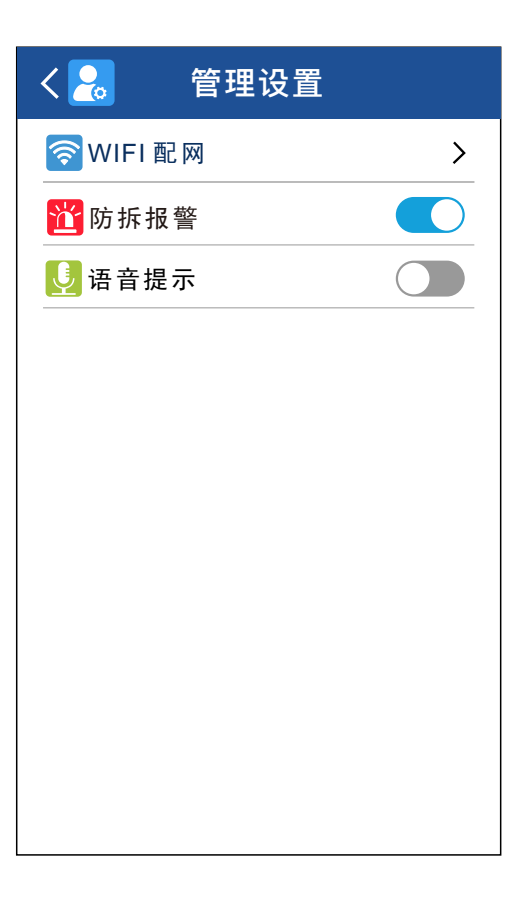

-中文一

### 12.3 语音提示

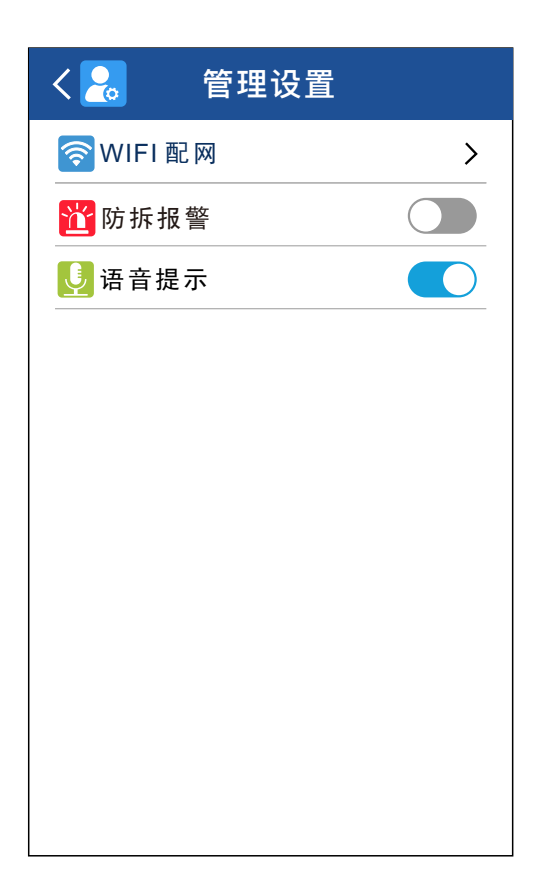

# 13. 系统设置

进入主菜单界面后, 点击"系统设置"以进入系统设置界面。

### 13.1 语言

支持英文和中文。

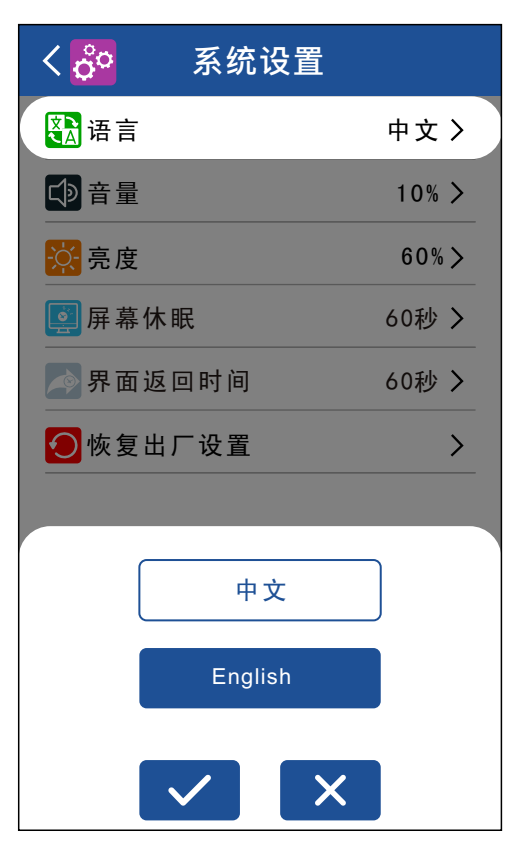

### 13.2 音量

| く 🔗 系统设置          |           |
|-------------------|-----------|
| A 语言              | 中文 〉      |
| €●音量              | 10% >     |
| <mark>於</mark> 亮度 | 60%>      |
| <b>〕</b> 屏幕休眠     | 60秒 >     |
| 🔊 界面返回时间          | 60秒 >     |
| ●恢复出厂设置           | >         |
|                   |           |
|                   | <b> )</b> |

### 13.3 亮度

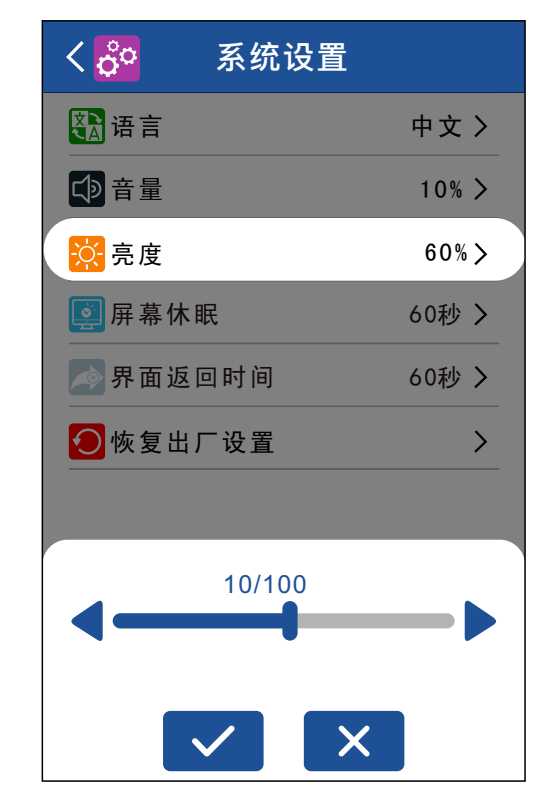

### 13.4 屏幕休眠

如果在设定时间内没有任何操作,屏幕将进入睡眠模式。

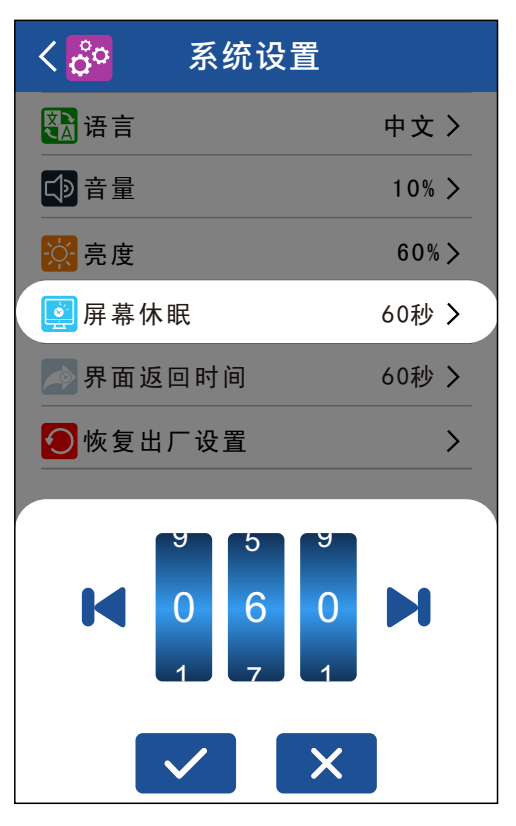

-中文一

### 13.5 界面返回时间

如果在设定时间内没有任何操作,设备将返回待机界面。

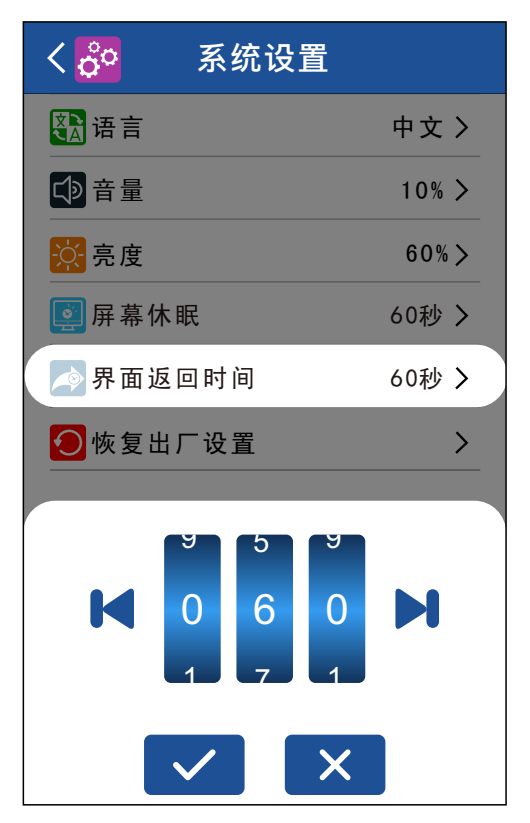

#### 13.6 恢复出厂设置

出厂设置包括门禁设置参数,系统设置参数等。

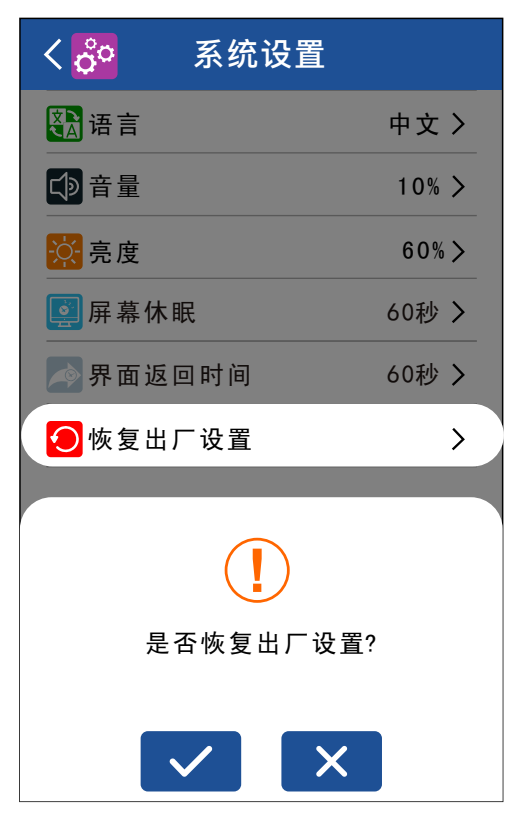

-中文一

### 14. 信息查询

进入主菜单界面后,点击"信息查询"以进入信息查询界面。在此 界面,你可以查看已注册的用户数量和固件版本。

| く 🔂 🦷 信             | 言息查询            |
|---------------------|-----------------|
| <mark>爲</mark> 用户总数 | 7/2500          |
| 👤 管理员数              | 3/5             |
| <b>国</b> 卡用户数       | 5/2000          |
| 🎊 密码用户              | 2/500           |
| ◎指纹用户               | 3/300           |
| 🛞 网 址               | www.hobk.cn     |
| <b>≣</b> 序列号        | A05F-0832652082 |
| 🞴 型号版本              | HBK-A05F V1.1   |
|                     |                 |

### 15. 其他功能

#### 15.1 重启按钮

当设备无法正常工作时,可通过重启按钮重新启动设备。

1. 找一个尖端直径小于2mm的工具。

**2.** 找到设备底部带有"Reset"标记的孔。(如下图所示。)

3. 将工具插入孔内,待设备关闭后取出工具,设备将重新启动。

中文-

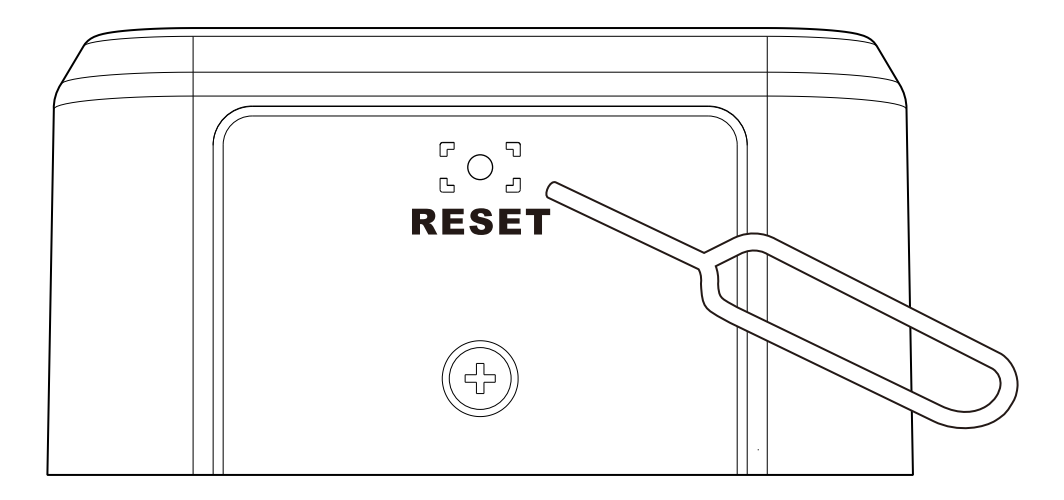

#### 15.2 防拆报警按钮

防拆报警按钮位于设备背面 (接线端子附近)。当设备正确安装时, 防拆报警按钮会被背板一直压住,如果从背板上拆下设备,将触 发防拆报警。

#### 解除报警

正确安装设备后,进入主菜单界面,界面将显示"防拆报警",点击 旁边的按钮关闭报警。

# 16. 涂鸦APP操作指南

#### 1. 下载涂鸦APP

iOS版本的"涂鸦"在App Store中搜索,安卓版本在其他应用商店 搜索。

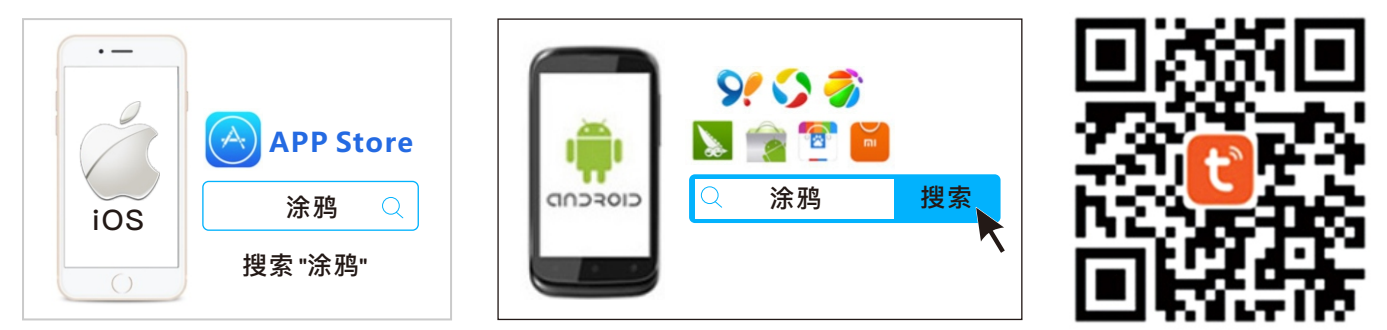

#### 2. 注册和登录

点击右上角的"注册",输入电话号码或邮箱地址,然后点击"获取 验证码"。

输入验证码,设置密码,点击"完成"。

| ,  |
|----|
| 注册 |
|    |
|    |
|    |
|    |
|    |
|    |
|    |
|    |
|    |

#### 3.WIFI配网

**步骤1.**点击HBK-A05F上的WIFI配网>确定以进入配对模式, 配对 过程需要30~180秒。\_\_\_\_\_

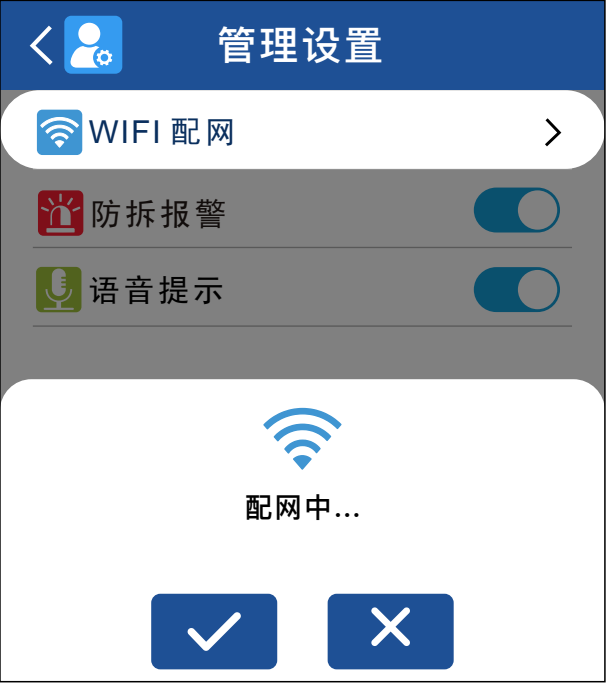

**步骤2.**点击涂鸦APP主页上的"添加设备",然后点击"添加"以输入WiFi信息。

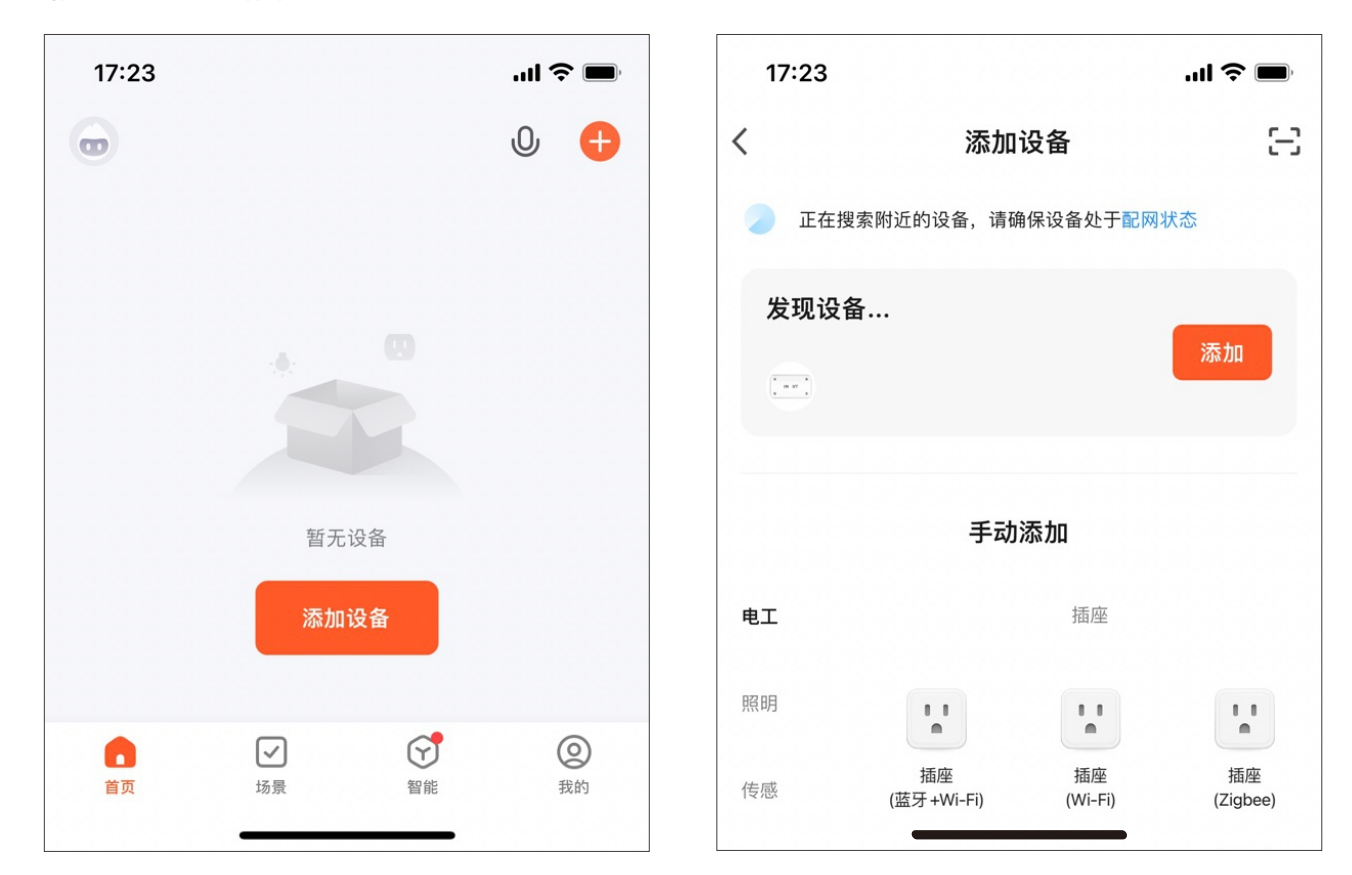

-中文一

步骤3. 选择Wi-Fi并输入密码。

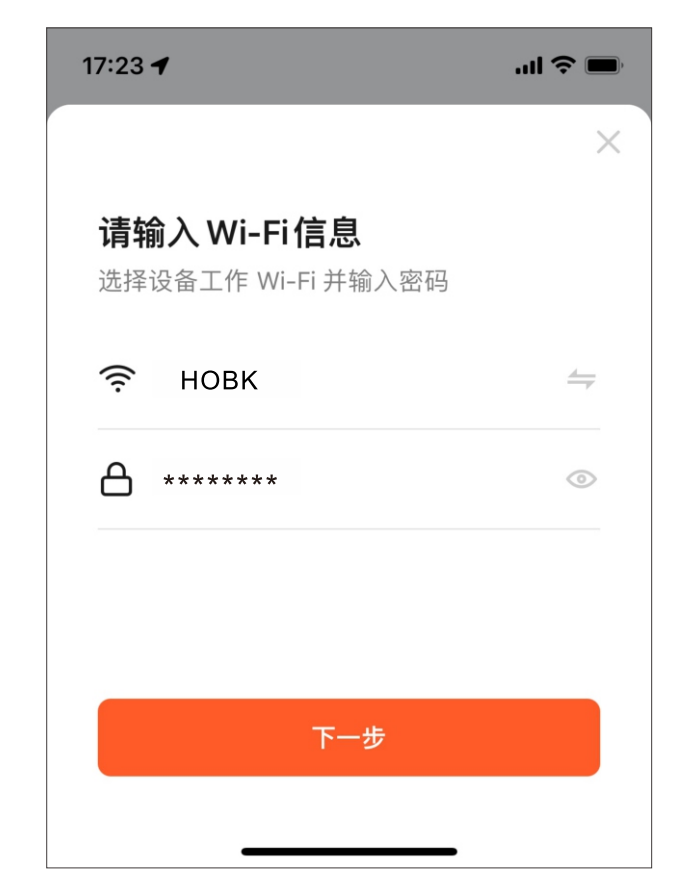

选择的WiFi必须与手机连接的WiFi 相同,否则会导致离线问题。 涂鸦APP仅支持2.4GHz WiFi通信 协议,不支持5GHz。

步骤4.涂鸦APP会搜索附近的设备并连接HBK-A05F。

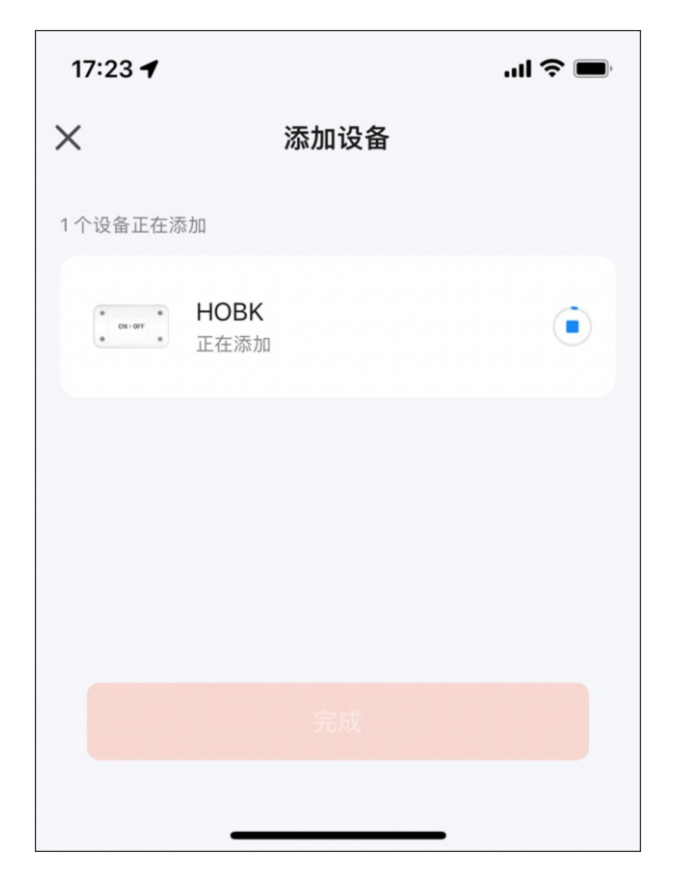

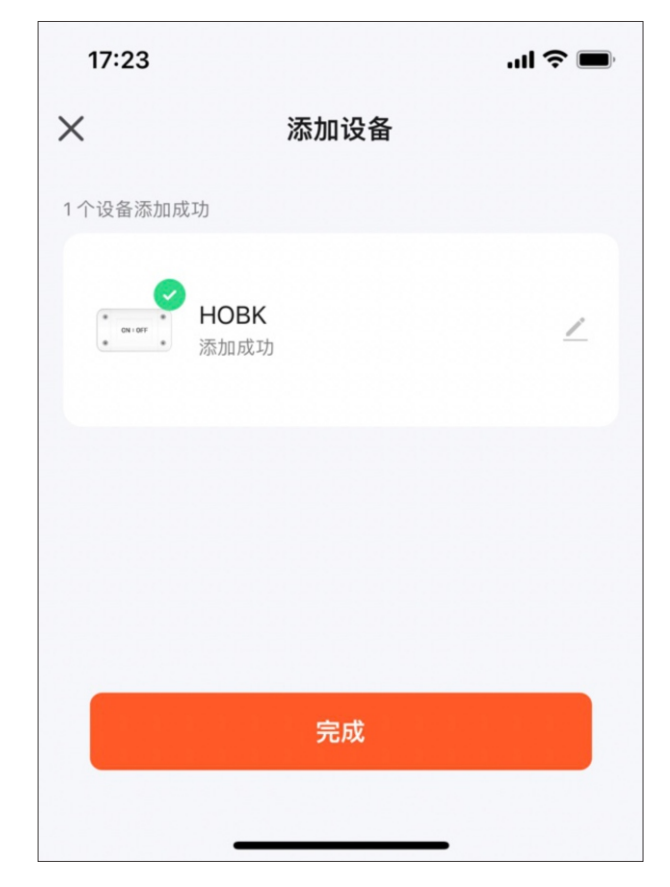

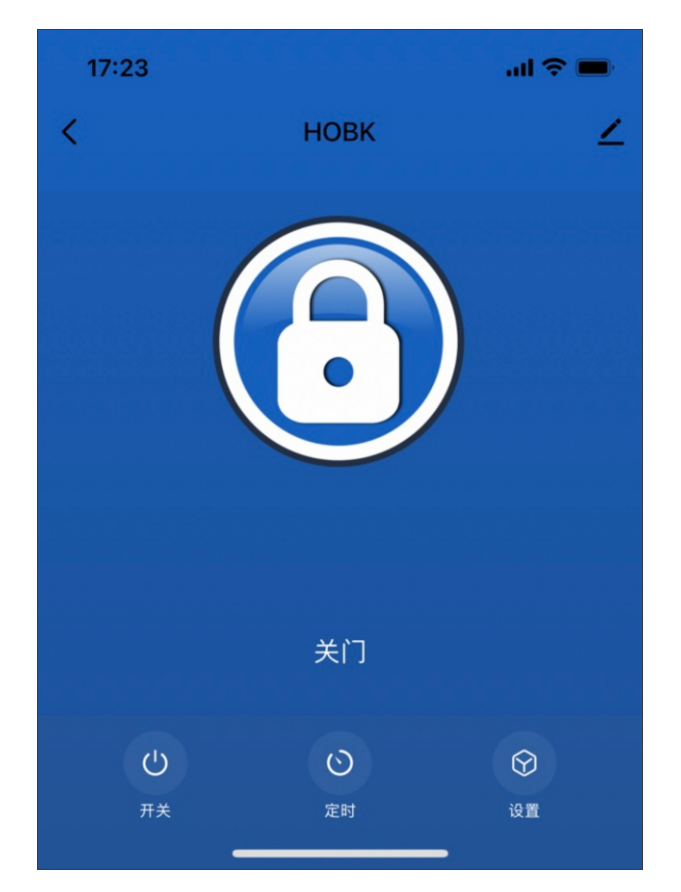

-中文一

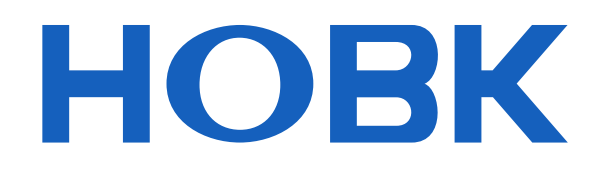

#### 深圳市霍博克电子科技有限公司 SHENZHEN HOBK ELECTRONIC TECHNOLOGY CO., LTD.

**&** 0755-86965263

🗙 sales@hobk.cn

https://www.hobk.cn

研发与营销:深圳市南山区西丽留仙大道众冠时代广场A座2908室 工厂地址:深圳市龙岗区坂田街道吉华路上雪科技园西区1号1栋3楼